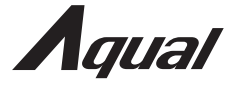

型番 AXD101M

# モバイルデュアルディスプレイ

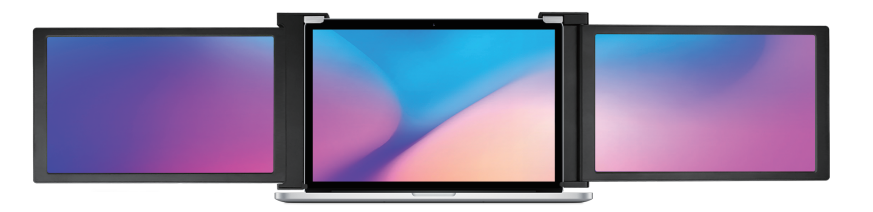

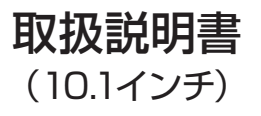

適用ノートパソコンサイズ (11.6~14.1インチ)

### 目次

1-2 | はじめに

3 | 本体と付属品の確認

**は** モ,お1

4 | 各部の名称

5 | ケーブルの選択

6 | 設置

7-8 / ノートパソコンの画面設定

9 | OSD 機能の説明

10-12 | OSD 設定

13 | 製品仕様

### はじめに

モバイルデュアルディスプレイをご使用になる前に、下記の警告をよく読み、正しくお使いください。

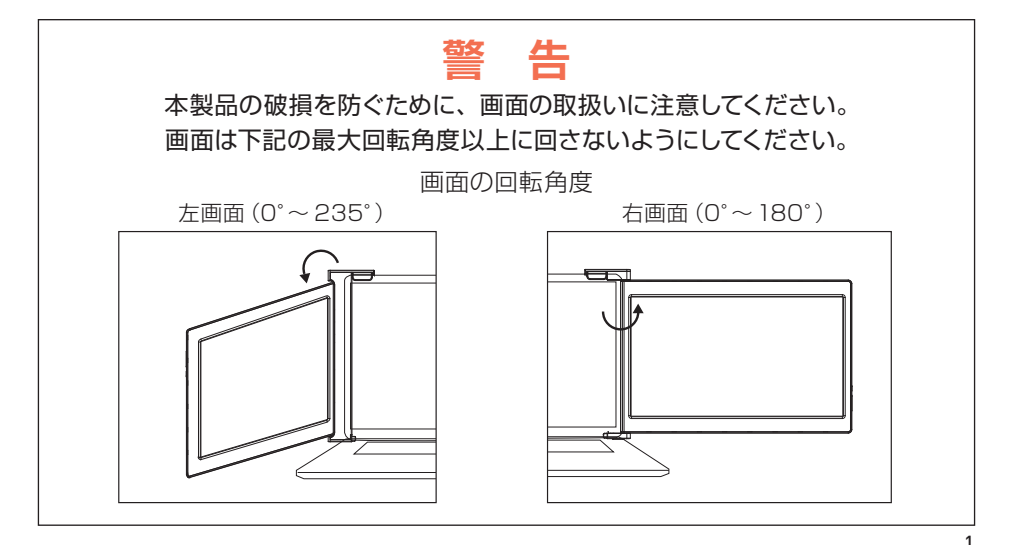

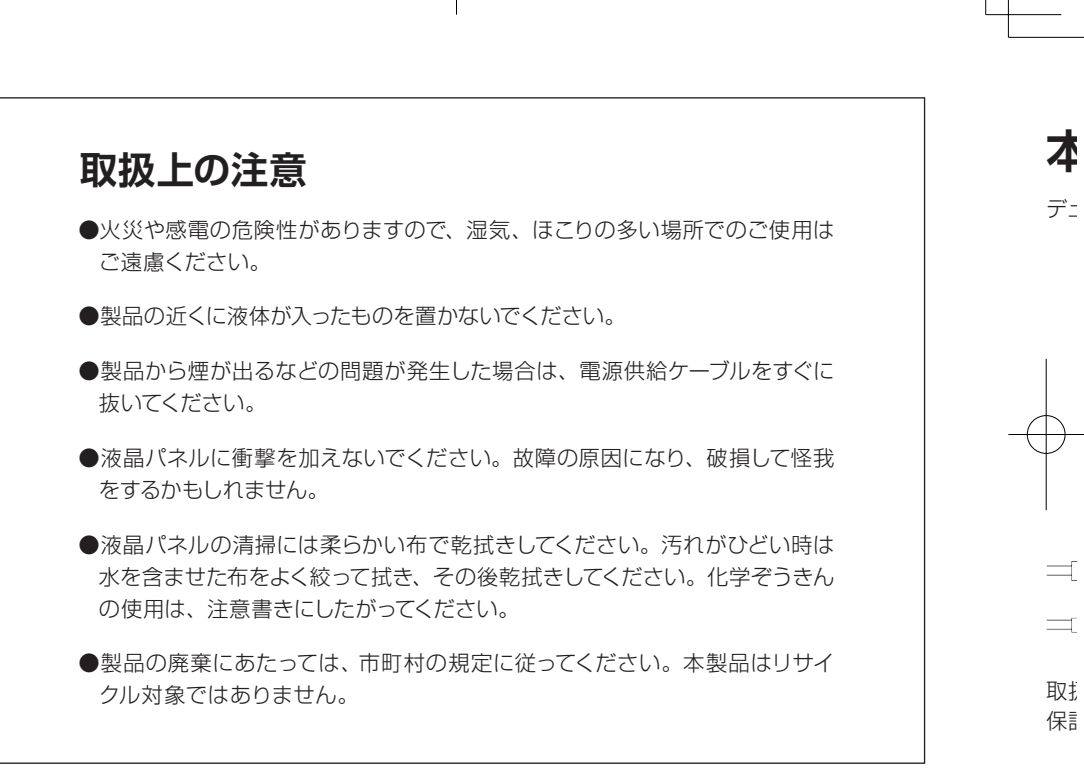

### 本体と付属品の確認

デュアルディスプレイ

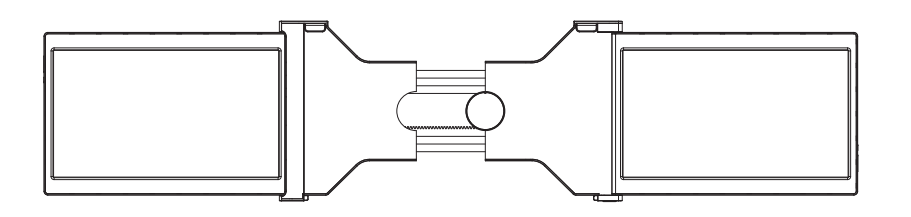

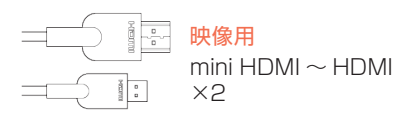

取扱説明書 (本書) 保証書 **映像・電源供給用** USB-C~USB-C(90°) ×2

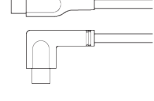

電源供給用

 $\begin{array}{c} \text{USB-C} \sim \text{USB-A} \\ \times 2 \end{array}$ 

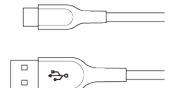

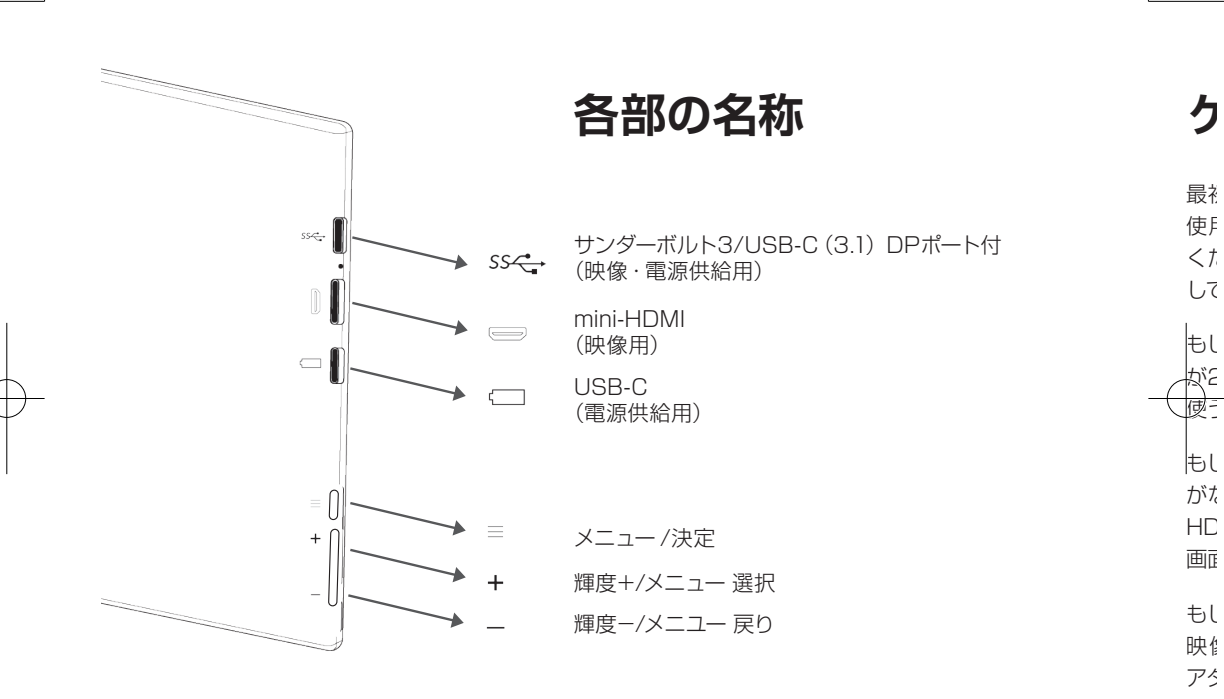

図は右側の画面です。左側の画面は上下が反対になります。

※ノ

ケーブルの選択

: d.

最初に使用するケーブルを選びます。 使用するノートパソコンの端子に適合するものを選んで ください。右図やノートパソコンの取扱説明書を参照 してください。

もしもノートパソコンにサンダーボルト3/USB-C (3.1) が2つあれば、付属のUSB-CからUSB-Cのケーブルを 使うのが簡単です。

もしもノートパソコンにサンダーボルト3/USB-C (3.1) がなければ、USB-AからUSB-Cに変換するケーブルと HDMIからmini-HDMIに変換するケーブルをそれぞれの 画面に接続します。

もしもノートパソコンにHDMI端子がなければ、右図の 映像出力端子からHDMI端子に変換する別売りの変換 アダプターを使用してください。

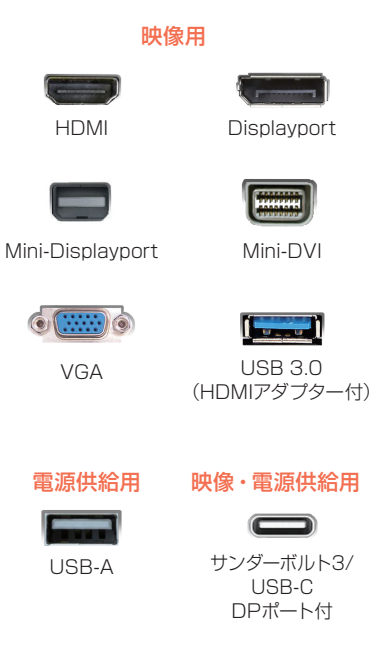

※ノートパソコンの取扱説明書を参照して、映像出力のある出力端子を選んでください。

設置

- 1. 製品を箱から取り出します。
- 2.2つの画面を図のように開きます。
- ノートパソコンの上からブラケットをかぶせ、 端を挟み込みます。
- 4. 製品本体の裏側のスタンドを取り出し、その 長さをネジで調節します。
- 5. 必要なケーブル(前ページで選んだもの)を 製品に差し込みます。反対側をノートパソ コンに差します。差し込む場所は各部の名称 (3ページ)を参照してください。

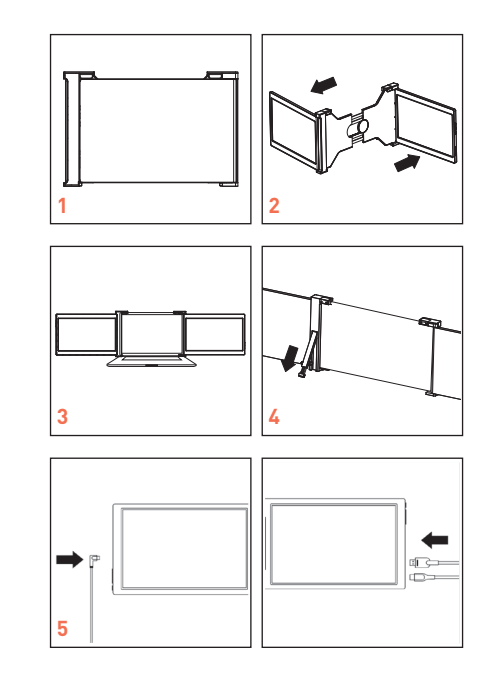

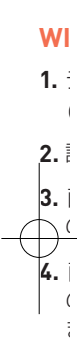

₩ 這

# ノートパソコンの画面設定

#### WINDOWSの場合

-

- 1. ディスプレイ設定に入ります。 (スタート ● → 設定 〇 → システム→ディスプレイ)
- 2. 設定するディスプレイをクリックします。
- 3. 画面の上下を逆にしたければ、ディスプレイメニューの 画面の向き から"横(反対向き)"を選んでください。
- 4. 画面を拡大したければ、テキスト、アプリ、その他 の項目の サイズを変更する から"150% "を選び ます。

※WINDOWS10の設定例です。OSバージョンによって画面は 違います。

| 下のディスプレイを選択して設定を変更します。ディスプレイを表押                                                                                                    | 」(または選択)し、ドラッグしても | 立置を変更します。                                  |
|----------------------------------------------------------------------------------------------------|-------------------|--------------------------------------------|
|                                                                                                    |                   |                                            |
|                                                                                                    |                   |                                            |
|                                                                                                    | 0                 |                                            |
| 3 1                                                                                                    | 2                 |                                            |
|                                                                                                    |                   |                                            |
|                                                                                                    |                   |                                            |
| The state of the state of the s | Tes Cal           | ib.l.                                      |
| 通用 キャンセル                                                                                                    | 444.05            | (R) (E) (E) (E) (E) (E) (E) (E) (E) (E) (E |
|                                                                                                    |                   |                                            |
| ディスプレイ                                                                                                    |                   |                                            |
| より明るく、より鮮やかに表示できます。                                                                                                    |                   |                                            |
| Windows HD Color 設定                                                                                                    |                   |                                            |
|                                                                                                    |                   |                                            |
|                                                                                                    |                   |                                            |
| 拡大縮小とレイアウト                                                                                                    |                   |                                            |
| 拡大縮小とレイアウト<br>テキスト、アプリ、その他の項目のサイズを変更する                                                                                                    |                   |                                            |
| 拡大縮小とレイアウト<br>テキスト、アブリ、その他の項目のサイズを変更する<br>100% ~                                                                                                    |                   |                                            |
| 拡大縮小とレイアウト<br>テキスト、アブリ、その他の項目のサイズを変更する<br>100% 〜<br>表示スケールの詳細設定                                                                                                    |                   |                                            |
| 拡大縮小とレイアウト<br>テキスト、アブリ、その他の項目のサイズを変更する<br>100%<br>参売スワールの評価数定<br>ディスフレイの部準数                                                                                                    |                   |                                            |
| 拡大縮小とレイアウト<br>アキスト、アブリ、その他の項目のサイズを変更する<br>100%<br>参示スパールの評価設定<br>ディスプレイの解像度<br>1920×1000(消費)                                                                                                    |                   |                                            |
| 拡大縮小とレイアウト<br>P+スト、アプリ、その他の項目のサイズを変更する<br>100% ~<br>表示スパールの評価設定<br>アイスプレイの解像度<br>1920 × 1080 (推興) ~<br>悪死のの多                                                                                                    |                   |                                            |
| 拡大縮小とレイアウト<br>サキスト、アブリ、その他の項目のサイズを変更する<br>100% ~<br>表示スケールの群爆設定<br>ディスプレイの解像度<br>1920 × 1080 (推員) ~<br>職医の内き                                                                                                    |                   |                                            |
| 拡大縮小とレイアウト<br>サキスト、アブリ、その他の項目のサイズを変更する<br>100% ~<br>ネテスケールの詳細設定<br>ディスプレイの解像度<br>1920 × 1080 (推奨) ~<br>画面の向き<br>様<br>株<br>4                                                                                                    |                   |                                            |
| 拡大縮小とレイアウト<br>テキスト、アブリ、その他の項目のサイズを変更する<br>100% ~<br>参示スケールの詳細設定<br>ディスフレイの解像度<br>1920 × 1080 (推奨) ~<br>画面の内き<br>構<br>縦<br>構<br>の 大切内書)                                                                                                    |                   |                                            |
| 拡大縮小とレイアウト<br>テキスト、アブリ、その他の項目のサイズを変更する<br>100% ◇<br><i>条</i> 元スプールの評価設定<br>ディスプレイの解像度<br>1920 × 1080 (推選) ◇<br>画面の向き<br>様<br>様<br>様 (反対向き)<br>製4 (反対向き)                                                                                                    |                   |                                            |

# ノートパソコンの画面設定

#### **MACの場合**

- 1. 環境システム設定 🙆 を開きます。
- 2. メニューから"ディスプレイ"を選びます。
- 3. ディスプレイメニューから"配置"をクリックします。
- 4. 設定する画面をクリックしてドラッグします。
- 5. 画面の上下を逆にしたければ、ディスプレイメニュー から180°を選びます。
- 6. 画面を拡大したければ"変更"ボタンをクリックして "1344×756"をメニューから選びます。

※MAC OS High Sierra バージョン10.13.6の設定例です。

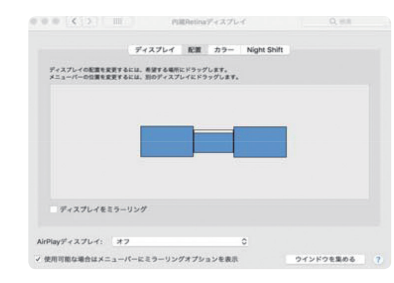

**0**S

1.

2.

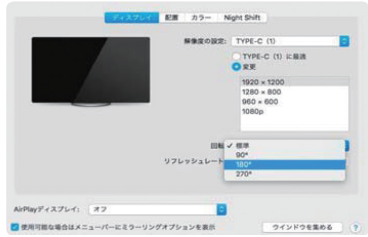

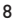

### OSD機能の説明

#### OSD:オンスクリーンディスプレイ

- 1. OSD機能を働かせるためには"≡"ボタンを 押します。
- 2. "+"ボタンを押して設定したい項目を選び ます。
- 3. "≡"ボタンを押して設定を確定します。
- 4. "-"ボタンを押して前に戻ります。

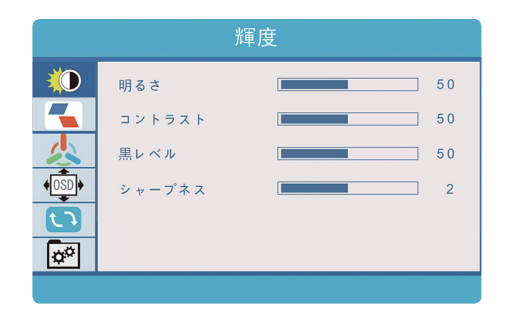

# OSD設定

#### 輝度

| 明るさ         | 調整範囲0~1   | 00     |
|-------------|-----------|--------|
| コントラスト      | 調整範囲0~1   | 00     |
| 黒レベル        | 調整範囲0~1   | 00     |
| シャープネス      | 調整範囲0~4   | 1      |
| ●スタンダードモードの | )時に各輝度諸元が | 調整できます |

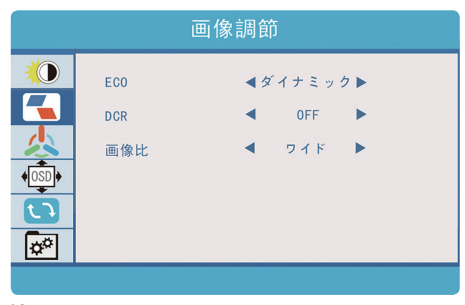

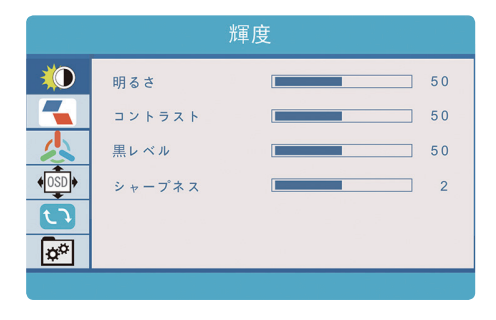

#### 画像調節

| ECO | スタンダード/映画/ダイナミック/テキ       |
|-----|---------------------------|
|     | スト/FPS/RTS 6つのプリセットさ      |
|     | れた画像モードを選べます。             |
|     | *FPS:シューティングゲーム、RTS:戦略ゲーム |
|     | ゲームに適した画像モードです。           |
| DCR | ダイナミックコントラストのON/OFF       |
| 画像比 | ワイド (16:10) と4:3を選べます。    |

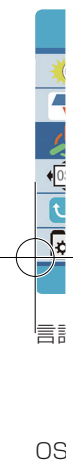

OS 水平 垂ĭ

# OSD設定

<del>:</del>+ 、さ

-4

| 色設定   |     |           |  |
|-------|-----|-----------|--|
|       | 色設定 | ◀ユーザー設定 ▶ |  |
|       | 赤   | 38        |  |
|       | 緑   | 43        |  |
| (OSD) | 青   | 45        |  |
|       |     |           |  |
| ¢°    |     |           |  |
|       |     |           |  |

| 言語      | 各国言語を選べます。          |
|---------|---------------------|
|         | 英語、フランス語、ドイツ語、簡体    |
|         | 中国語、イタリア語、スペイン語、    |
|         | ポルトガル語、トルコ語、ポーランド語、 |
|         | オランダ語、日本語、韓国語       |
| OSD時間設定 | OSDの表示時間を設定します。     |
|         | 10から60秒             |
| OSD透明度  | OSDの透明度を設定します。      |
| 水平位置    | 画面の水平位置を調整します。      |
| 垂直位置    | 画面の垂直位置を調整します。      |
|         |                     |

#### 色設定

| 色温度 | ユーザー設定とプリセットされた |
|-----|-----------------|
|     | 冷色/暖色を選べます。     |
| 赤   | 調整範囲0~100       |
| 緑   | 調整範囲0~100       |
| 青   | 調整範囲0~100       |
|     |                 |

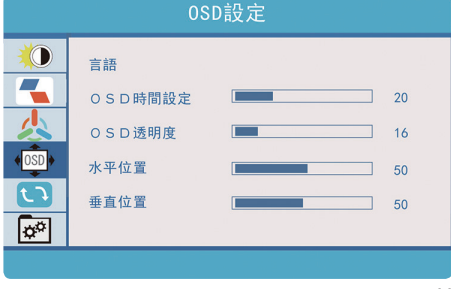

# OSD設定

#### リセット

リセット 全ての設定を工場出荷時に戻します。

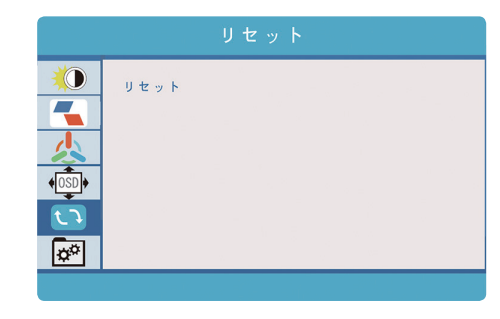

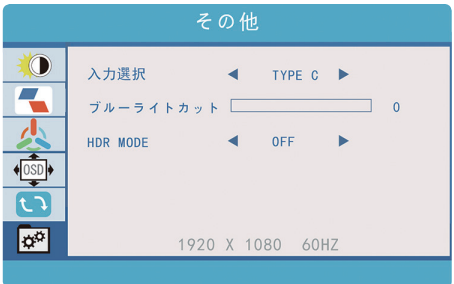

#### その他

| 入力選択      | HDMIかTYPE-Cを選びます。 |
|-----------|-------------------|
| ブルーライトカット | ブルーライトを低減します。     |
| HDR MODE  | HDR(ハイダイナミックレンジ)  |
|           | を有効にします。          |
|           | OFF/AUTO/2084     |
|           | 2084とすると輝度が最大に    |
|           | 固定されます。           |

※夕

患

画

面配

解 修 パ 注 画 修

映作

\_ 映像

電派

消 形 注 質

### 製品仕様

#### 画面

| 画面サイズ | 10.1インチ   | x2 |
|-------|-----------|----|
| 解像度   | 1920x1200 |    |
| パネル種類 | IPS       |    |
| 画像比   | 16:10     |    |

#### 入力端子

| 映像/電源供給 | サンダーボルト3/USB-C (3.1) | x2 |
|---------|----------------------|----|
| 映像      | mini-HDMI            | x2 |
| 電源      | USB-C                | x2 |

消費電力10W 画面毎形状28.6x18.2x2.5cm質量0.84Kg

ここ

す。 ,

ジ)

※外観デザイン、設定画面仕様は予告なく変更する場合があります。

#### 販売元 株式会社アペックス

サービス/コールセンター

TEL:0570-021-051 FAX:0554-56-8086 営業時間:12:00から17:00平日(月~金)、夏季、年末年始休業期間を除く support\_tv@apex.ne.jp

ver.AXD101M\_001